# **IV** 使用方法(「TFUオンデマンド」上の操作は基本的にシングルクリックとなります)

※60分以上動作を行わないと、強制ログアウトしてしまいます。別ウインドウ(動画画面や解答 画面)内で操作していても履歴は残りませんので、動画画面の場合は、右下の「閉じる」ボタ ンで一度動画画面を終了してください。解答画面の場合は、「一時保留」ボタンを押してから 再開させてください。

# 1 各種申込

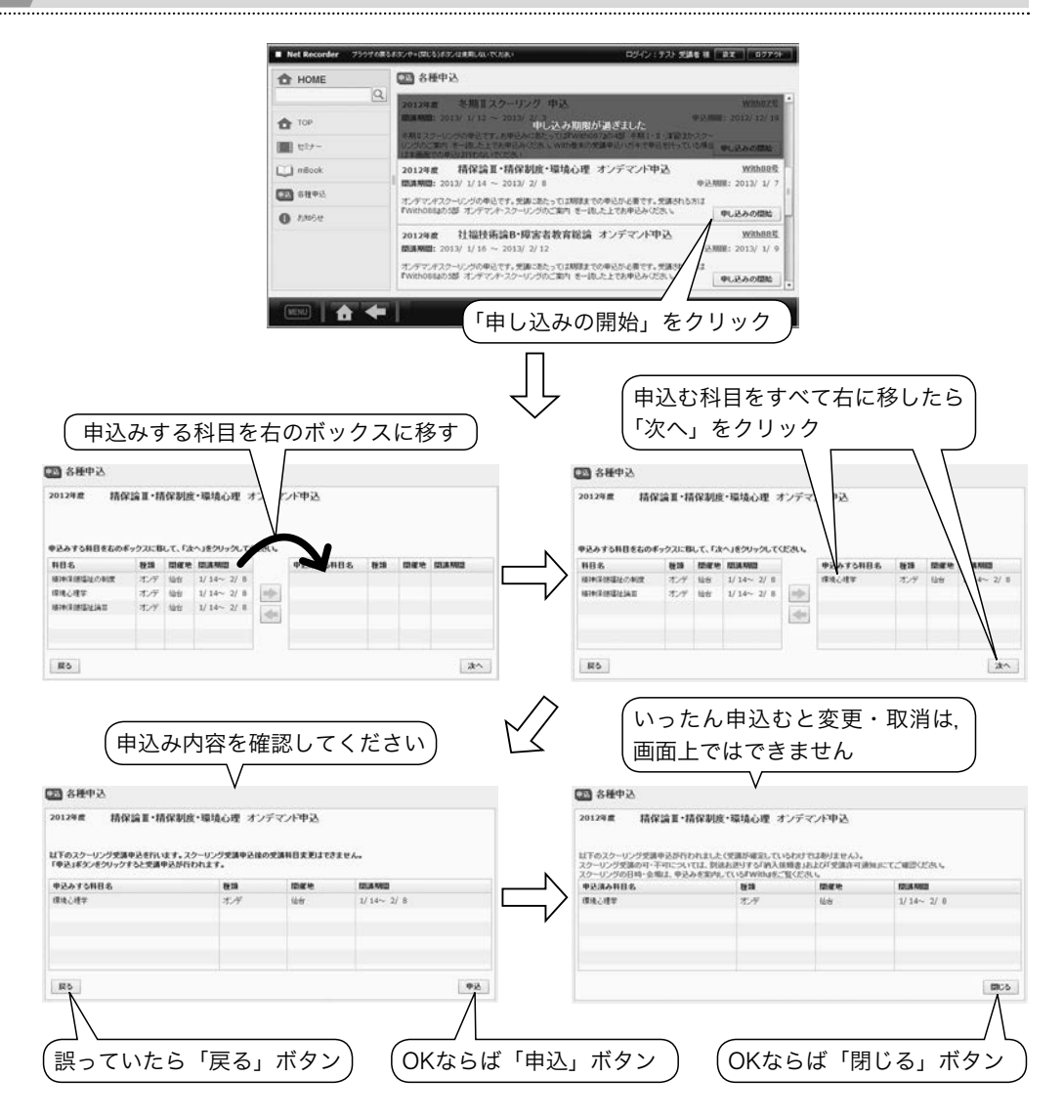

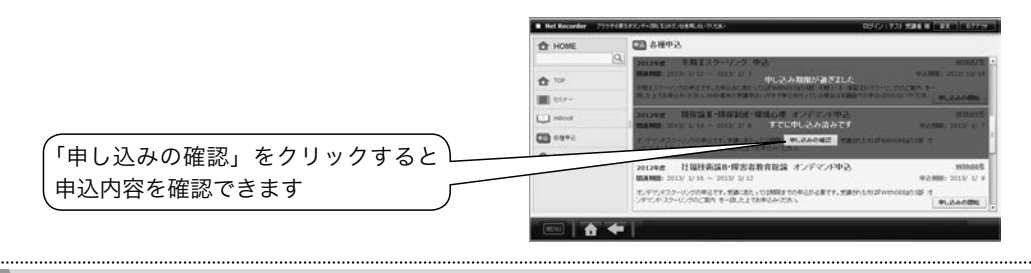

# 2 受 講 方 法

1)コンテンツの選択

- (1) ホーム画面左側にある「セミナー」をクリックすると、受講可能なコンテンツが表示され ます。
  - ▶以下のコンテンツは全員に配信しています。
    - ・デモ版オンデマンド
    - ・卒業研究ガイダンス ・国家試験対策講義 ・学生用掲示板
    - ・学習ガイダンス(「履修登録」「レポートの書き方」など)
    - ・予習・復習コンテンツ(社会福祉編)/(心理学編)/(共通基礎編)
    - ・レポート・アドバイス(社会福祉編)/(心理・教職編)
- (2) 受講したいコンテンツを選んでクリックします。コンテンツの章一覧が表示されます。

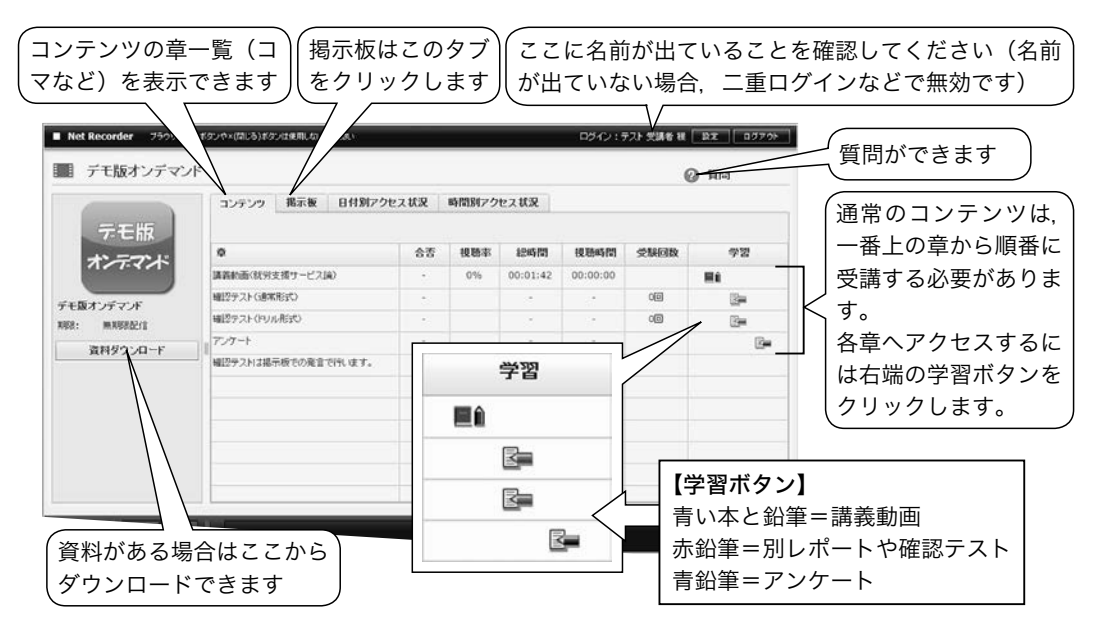

### 2)動画の視聴

(1) 視聴したい講義のある章の学習ボタンをクリックします(初回閲覧時は一番上の章のボタ

(2) 別ウインドウで動画再生が始まります(開始まで数秒かかることがあります)。

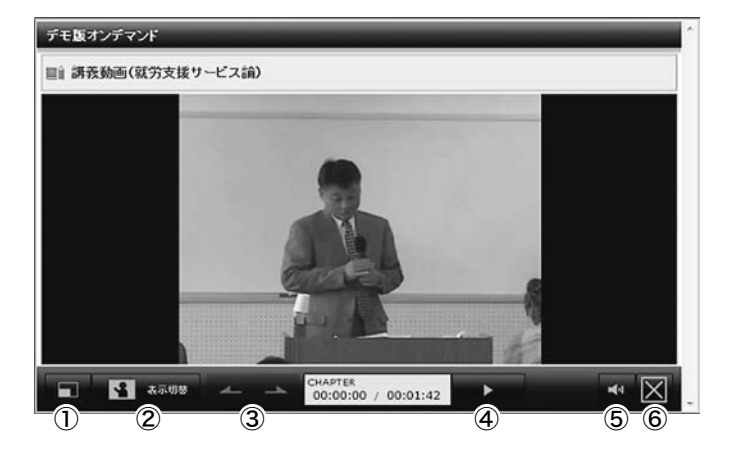

#### <基本操作>

①フルスクリーン:動画再生画面がデスクトップいっぱいに表示されます。

(戻す場合はパソコンの「エスケープ(Esc)」ボタンを押してください。)

②表示切替:動画と資料の表示位置を切り替えます(資料がついていない講義が大半です)。

- ・「表示切替」ボタンを何度かクリックすると3分割の表示に切り替わりますが、このとき左下に表示されるチャプタ項目(「〇コマめ前半」など)は、動画の早送りができない初回視 聴時にはクリック操作はお控えください。
- ③チャプタ切替:前後のチャプタ(章中の細かい区切り)に切り替えます(初回閲覧時は使用で きません。また,ほとんどのコンテンツはチャプター分割していません)。
- ④再生・停止:動画を再生または停止します(初回閲覧時は一時停止のみで早送りや巻き戻しはできません。すべて見終わった後は、早送りや巻き戻しなど(チャプタ移動)が可能です)。

⑤音量:音量を調節できます。

- ⑥閉じる:動画再生画面を閉じます。途中で中断する場合も「閉じる」ボタンを押します。停止 位置が記憶され、続きから閲覧することができます。
  - (3) 視聴が終わったら右記の画面が表示されることを確認してから、「画面を閉じる」 ボタンで終了させてください。
    - ・初回閲覧時は、最後まで視聴したのち画 面を閉じると次の章の学習ボタンがク リック可能になります。

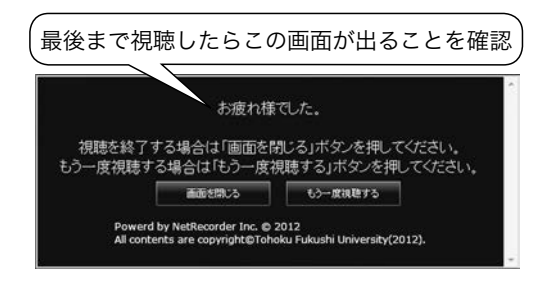

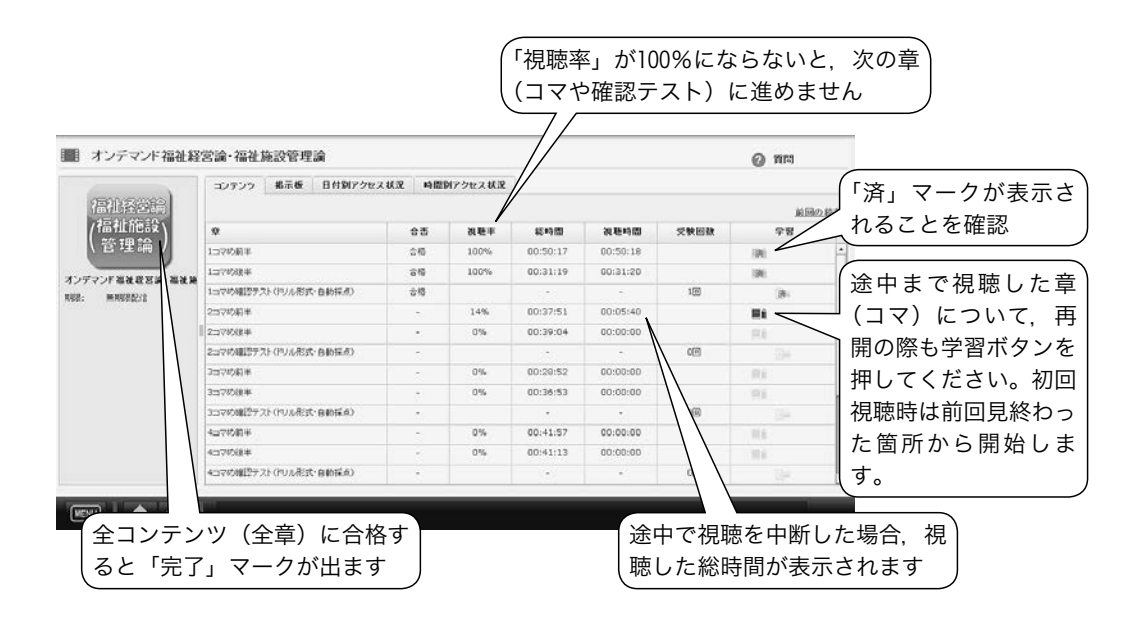

- (4) 再開するときは今までの手順に従い、受講したいコンテンツを選びます(TOP画面など から前回の続きをクリックすることでも視聴可能です)。
- ・動画が閲覧できない方は、「V 留意点」をご確認ください。
- (5) 最後まで視聴いただいた章(コマ)について,再度視聴される場合は,「済」マークが記 された学習ボタンを押してください。

#### 3)掲示板への発言

(1) 掲示板タブをクリックします。

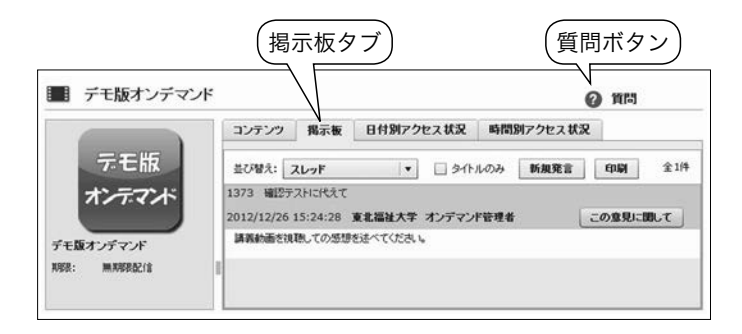

(2) 新規で発言する場合は「新規発言」を、ほかの発言へコメントする場合は「この意見に関して」をクリックします。

- (3) 開いたウインドウで、タイトル・本文をそれぞれ入力してください。入力が済んだら 「OK」ボタンをクリックします。
- (4) 自分の発言が投稿されたことを確認してください。

自分の発言は、「削除」ボタンで削除できます。発言を削除した場合は、その発言の下の 階層にある発言も削除されますのでご注意ください。

「デモ版オンデマンド」の掲示板での発言は、申込受付終了後に通信教育部側で削除いた しますのでご了承ください。

4)質 問

「質問」ボタンからは、科目の内容についての教員への質問や、通信教育部事務室への質問を 行えます。

- (1) 右上の「質問」をクリックし,開いたウインドウの「右下」新規投稿 + 新規投稿 ボタ ンをクリックします。
- (2) タイトル,本文をそれぞれ入力してください。
  - ・内容に関する質問の場合は、質問したい内容があるコマ数と前半後半の別(またはレポートの課題数)、操作上の質問の場合は、使用されているパソコンのOSとブラウザ・ソフトの名称をお知らせください。
- (3) 入力が済んだら「保存」ボタン **一** をクリックします。質問が投稿され、質問ウインド ウに戻ります。
- (4)「一覧に戻る」をクリックすると、質問一覧画面が表示されます。一覧画面で質問をダブ ルクリックすることで、自分の質問の詳細を見ることができます。
- (5) 質問にあたってのご注意
  - ・質問はほかの方には見えませんのでご安心ください。
  - ・科目の内容についての教員への質問は、回答までお時間を要しますがご了承ください。
  - ・教員への質問は1科目あたり最大5回までとさせていただきます。

<u>5)</u>アンケートの回答

システムの改善・利便性向上のため、アンケートの回答にご協力ください。なお、アンケート は回答を行っても「済」マークは表示されません。

- (1) アンケートの学習ボタン 🖬 をクリックします。
- (2) 別ウインドウでテスト受験画面が表示されます。「アンケートを準備する」をクリックし

261

ます。準備が整うと「開始」ボタンが表示されます。

- (3) 説明を読み,確認した上で「開始」ボタンをクリックします。必須回答の設問には,左上 に「この設問は必須です。」と表示され,回答しないと次の設問に進めません。
- (4) 終了ボタンでアンケートを終了します。

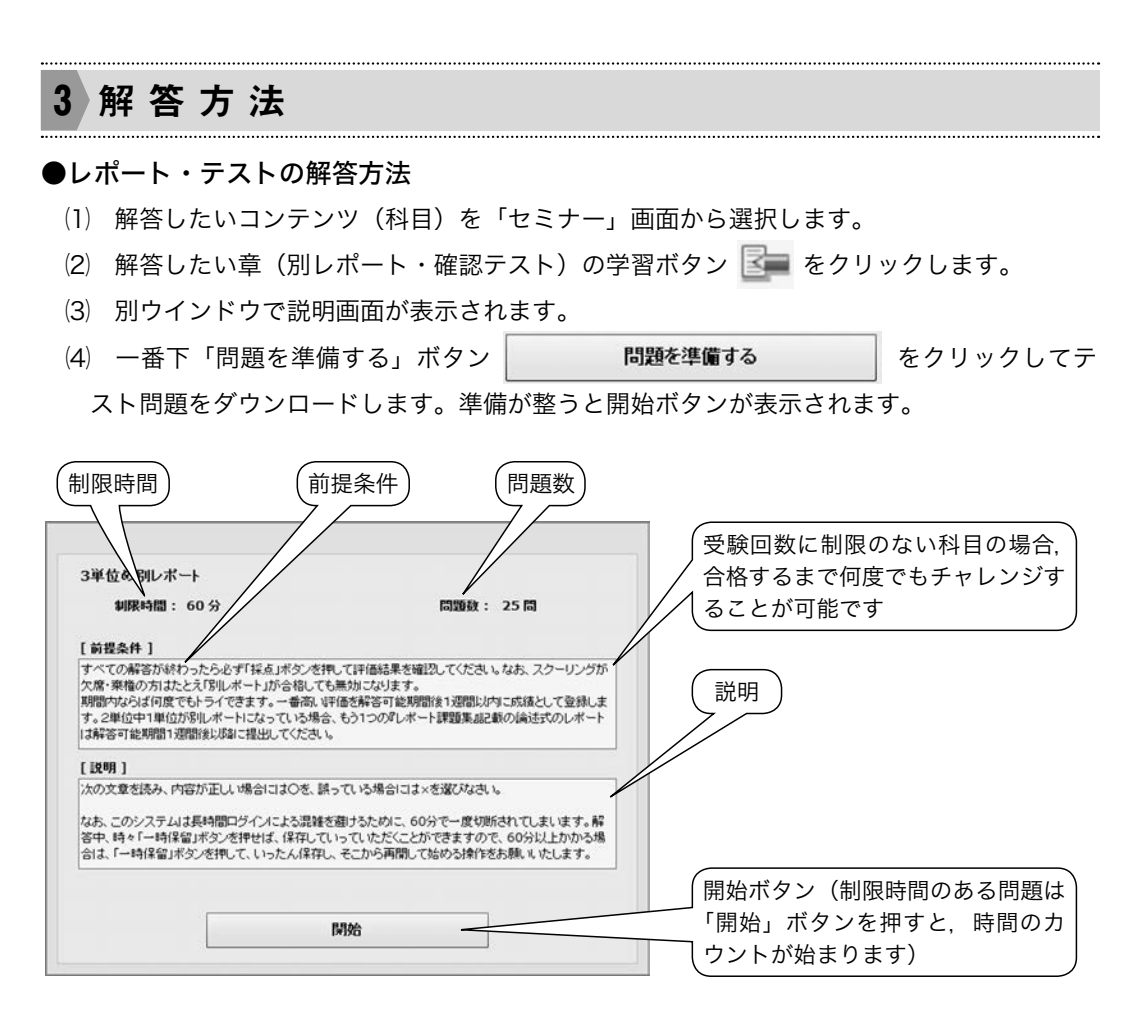

(5) 制限時間,問題数,前提条件などの説明を読み,確認した上で「開始」ボタンをクリックします。

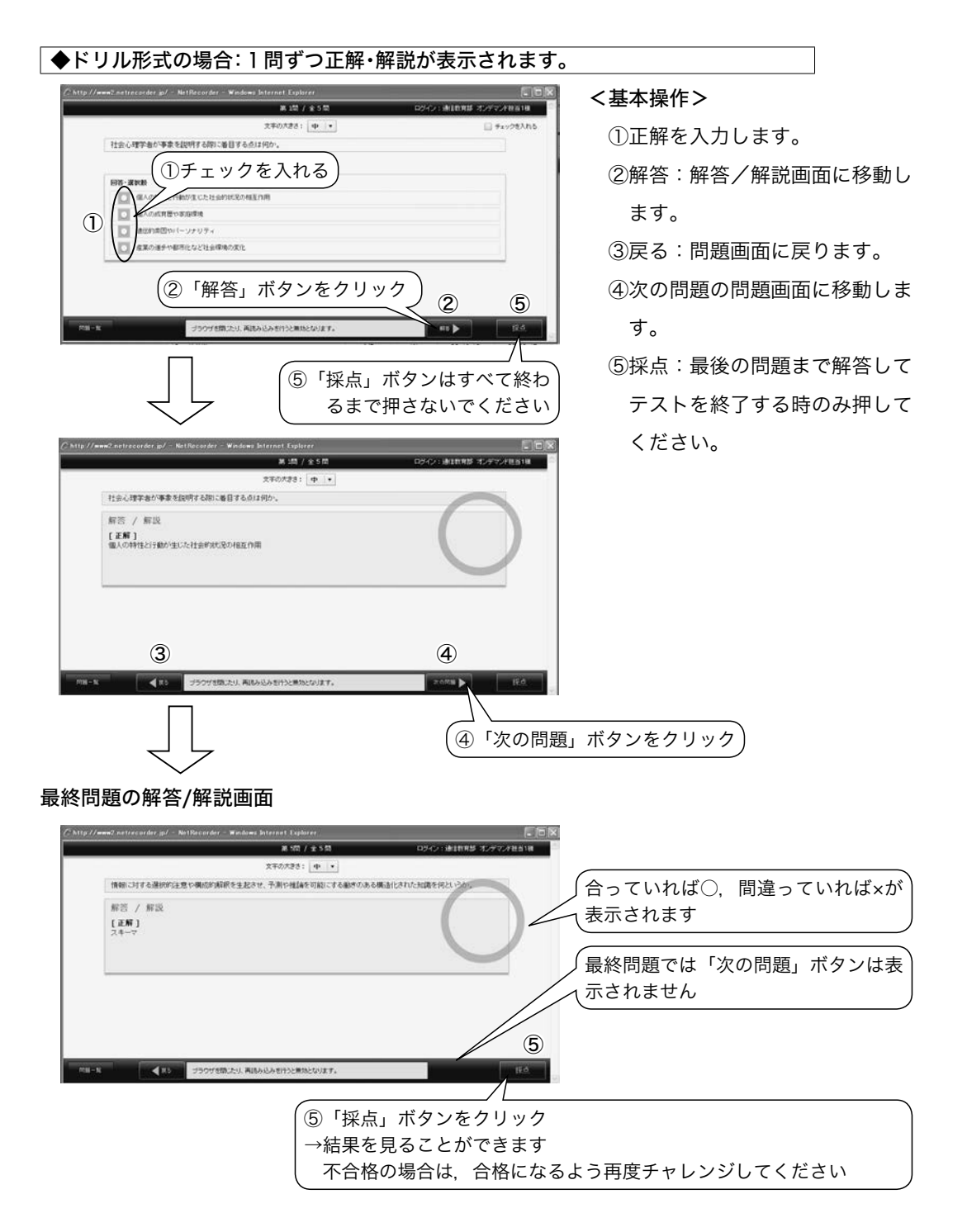

(ご注意)すべての問題を解答後に「採点」ボタンを押さないと、成績が反映されません。必ず 「採点」ボタンを押し、採点結果が合格であることを確認してください。 ◆通常形式の場合:すべて解答してから正解・解説が表示されます

#### <基本操作>

①文字の大きさを調整します。

- ②チェックを入れると
- ③問題一覧からまとめて確認でき
  - ます。
- ④前の問題へ移動します。

※未解答でも移動できます。

⑤次の問題へ移動します。

※未解答でも移動できます。

※最終問題では表示されません。

|                | X#0733: 🗴 🔹 🚺         | ) (2) 🛛 🕫 🖉  |
|----------------|-----------------------|--------------|
| 東北福祉大学通信教育部で   | 5発行している機関紙の名前をアルファベット | 4文字で答えなさい。   |
|                |                       |              |
| 回答• 课祝時        |                       |              |
| 国際を入力してにあい。    |                       | count:0      |
|                |                       |              |
|                |                       |              |
| 1              |                       |              |
|                |                       |              |
|                |                       |              |
|                |                       |              |
| 「問題種別ご         | ごとの解答方法」参             | 照)           |
| 「問題種別ご         | ごとの解答方法」参             | 照            |
| 「問題種別で         | ごとの解答方法」参             | 照            |
| 「問題種別こ         | ごとの解答方法」参             | 照            |
| 「問題種別さ         | ごとの解答方法」参             | 照            |
| 「問題種別こ         | ごとの解答方法」参             | Щ<br>Щ       |
| (『問題種別こ<br>3 ④ | ごとの解答方法」参             | 照 (5 6 8     |
| (「問題種別こ<br>3 ④ | ごとの解答方法」参             | 照<br>⑦ ⑤ ⑥ 8 |

⑥一時保留し、テストを中断できます(一度「一時保留」ボタンを押すと、受験回数は1回と 表示されますが、「採点」ボタンを押すまでは、何度保留をしてもテスト回数は1回のまま です)。

再受験すると前回の解答が保存された状態で、中断時点から開始します。

- ⑦残り時間が表示されます。
- ⑧採点 テストを終了し,採点を行います(終了するまで押さないでください)。
- (ご注意1)時間制限のあるテストの場合,制限時間内に「採点」ボタンを押さないと失格に なります。
- (ご注意2)「採点」ボタンを押すと、受験回数が1回とカウントされます。受験回数制限のあ る場合は、ご注意ください。

## ●問題種別ごとの解答方法

1)単一選択問題

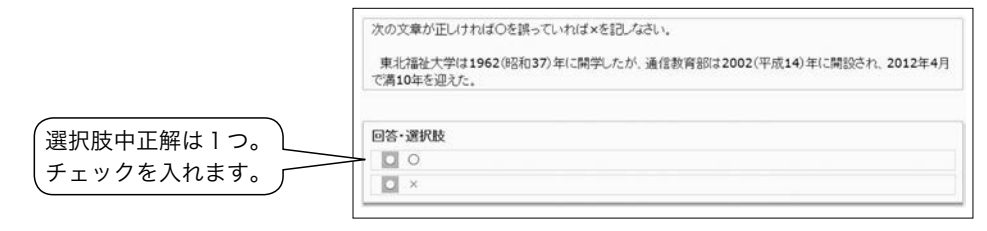

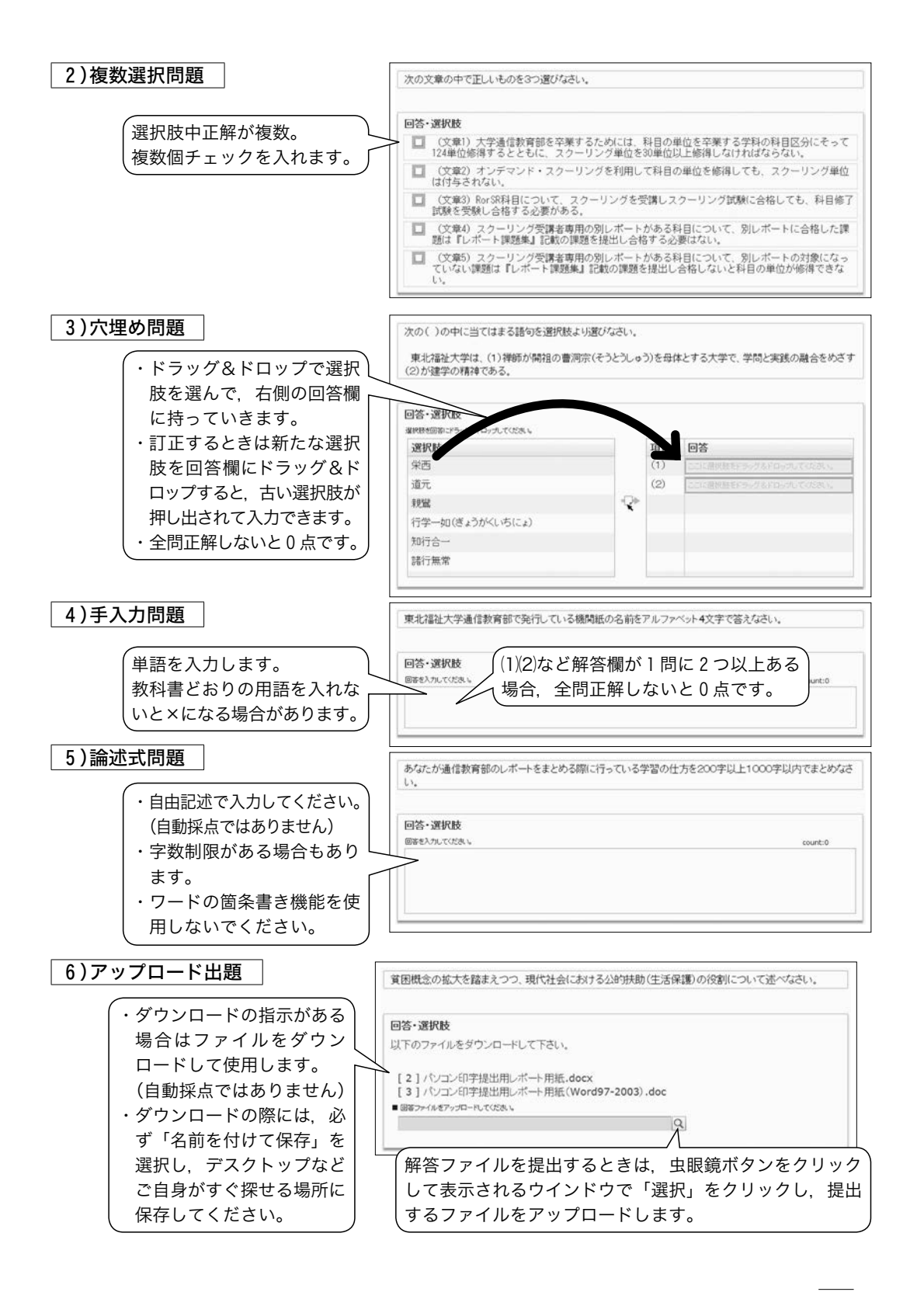

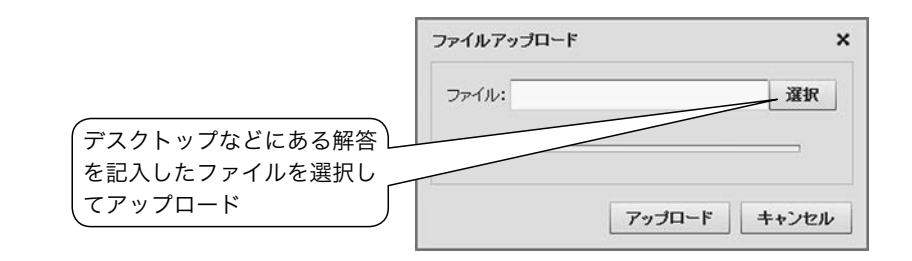

# ●採点結果の表示・テストの保存

1)採点結果の表示方法

(1) 右下「採点」ボタンを押すと、下記の画面が出てきます。

| 采点         |             |
|------------|-------------|
| 採点する       | 場合は、        |
| [採点する]ボタンを | クリックしてください。 |
|            |             |
|            |             |
| 採占する       | ±+)/2/1     |

(2)「採点する」ボタンを押すと結果が表示されますので、点数や評価を確認してください。

|                                        | 6                                                                                                    |                                | ロジイン19スト式調査機 |
|----------------------------------------|----------------------------------------------------------------------------------------------------|--------------------------------|--------------|
|                                        | N.W. [5128:947-18                                                                                                    |                                |              |
|                                        | 2006日::1日日<br>2011:1201/0716:37-13/01<br>が日本社:06日の0:04-03<br>いのした:優美 100点<br>9*:0416:79:70-1400日にスパロニの相<br>目日<br>9:0416 | 07 16-42<br>18808 ए 9)<br>200% | 合楷           |
| 「問題別詳細」タブからは各<br>問題・解答・正解などを確認<br>できます |                                                                                                    |                                |              |
|                                        | 上級れ届でした。                                                                                                    | いてしました。あなたの編集は上記の通りです。         | - 107        |

(3) 右下の「終了」ボタンをクリックすると章一覧画面に戻ります。

## 2)問題別詳細 タブの利用方法とテストの保存方法

「問題別詳細」タブからは各問題・解答・正解などが確認できます(表示される内容は科目に よって異なります)。

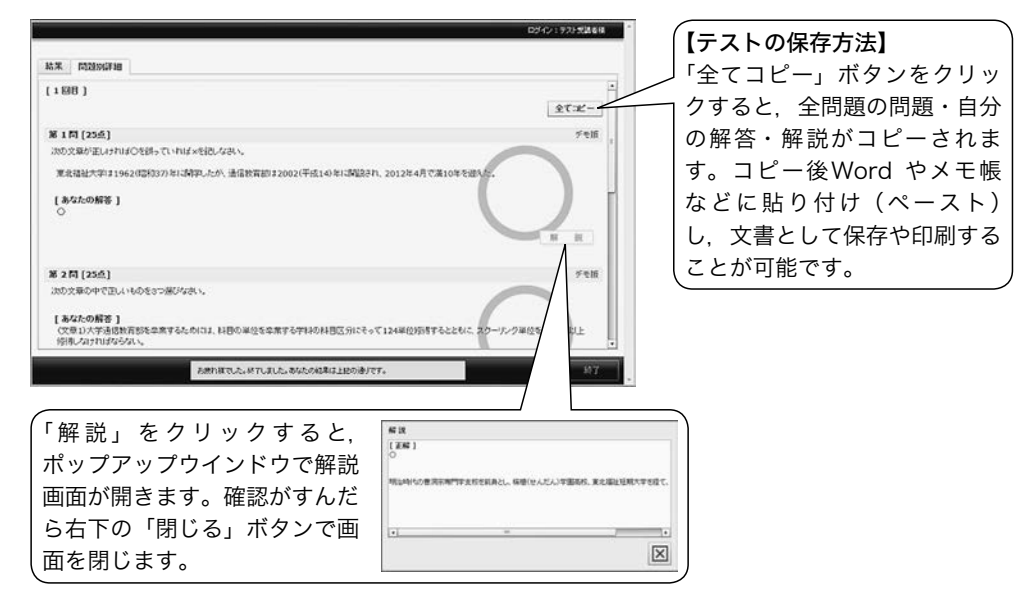

#### 3)採点の終了と以前解答したテストの再確認方法

ー度解答した別レポート・確認テ ストの結果を確認する際には,確認 したい別レポート・確認テストの章 をダブルクリックします(学習ボタ ンは押さないでください)。テスト 履歴のタブから確認したい行を選び ダブルクリックすると確認できま す。

| ダブルクリッ               | 2                 |       | (ł<br>l | 確認の<br>は押す | D時は<br>さない | 、学習<br>\ | ボ    | タン<br> |
|----------------------|-------------------|-------|---------|------------|------------|----------|------|--------|
| ■ Net Recorder フラウザの | ペキ(同じる)ボタンは使用しないで | たれい   |         | ロジイン       | : テスト 受講:  | 8 H 🛛 22 |      | POF    |
| ■ デモ版オンデマンド          |                   |       |         |            |            | 0 1      | (12) |        |
|                      | シテンツ 掲示板          | 84191 | アクセスリ   | CR 時間      | 別アクセス      | KR       |      |        |
| テモ版                  | M                 |       |         |            |            |          | 直    | 0.153  |
| オテアド                 | ¢//               | 66    | 視聴率     | 超時間        | 视验吗的       | 受联回教     |      | 22     |
|                      | 講義動長(就労支援サービ      | 合橋    | 100%    | 00:01:42   | 00:01:43   |          | (9)  | V      |
| 4257 10 21 15        | 暗空テスト(通常形式)       | 合格    |         |            |            | 10       |      | 3      |
| 108: 新闻和学校           | 電控テスト(ドリル形式)      | 合權    |         |            | 1.2        | 10       |      | 34     |
| non mining.a         | アンケート             | •     |         |            |            |          |      | 3      |
|                      | 現代テストは根元板での第      | ~     |         |            | 14         |          |      |        |

## 4)自動採点ではない場合の試験結果の表示

自動採点ではない問題は、教員の採点が終了するまで点数や評価は表示されません。

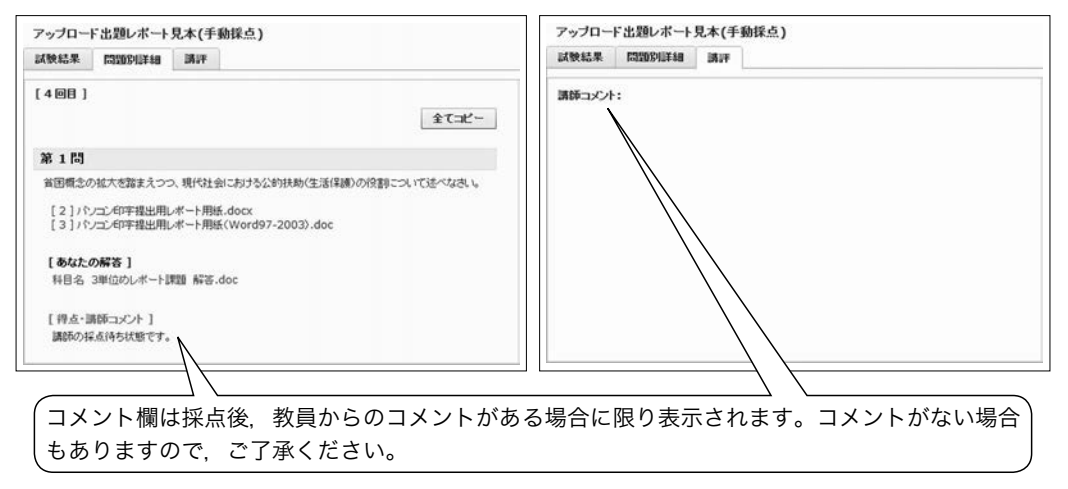

# 4 mBook

学習に関する印刷物やマニュアル等を閲覧できます。

(1) ホーム画面左側「mBook」をクリックし、閲覧したいコンテンツを選択します。

| -96393(388.4/14.8) 05/(1170.998                                                                                                    |                                                                                                    |
|----------------------------------------------------------------------------------------------------|----------------------------------------------------------------------------------------------------|
| ブック 2013                                                                                                    |                                                                                                    |
| BA BHROSEARS BRROSEARS                                                                                                    | ────                                                                                                    |
| E SA                                                                                                    |                                                                                                    |
| (1) 申 中本 755 (7)-7-140 (1954) 4884 (注) 申 742 (7)-7-140 (1954) 4934 (注) 中本 755 (7)-7 (注) 中本 755 (7)-7 (□) 中本 755 (7)-7 (□) 中本 755 (7)-7 (□) + 100 (7)-7 (□) + 100 (7)-7 | クリックすると、詳細か展開<br>します(一印で閉じます)                                                                                                    |
| 11 28 KON7208                                                                                                    |                                                                                                    |
| 5 B +AVA 22-5/8                                                                                                    |                                                                                                    |
| E 48 29-17-19                                                                                                    |                                                                                                    |
| E 18 25-57月88                                                                                                    |                                                                                                    |
| E III SSIN                                                                                                    |                                                                                                    |
| (i) 78 BROKE SIKEN                                                                                                    |                                                                                                    |
|                                                                                                    |                                                                                                    |
|                                                                                                    | Control (Control (Contro) (Control (Control (Control (Control (Contro) (Control (Contro) |

(2) 選択したコンテンツの目次が表示されますので、閲覧したい項目を選択します。

(3) 別ウインドウで閲覧します。

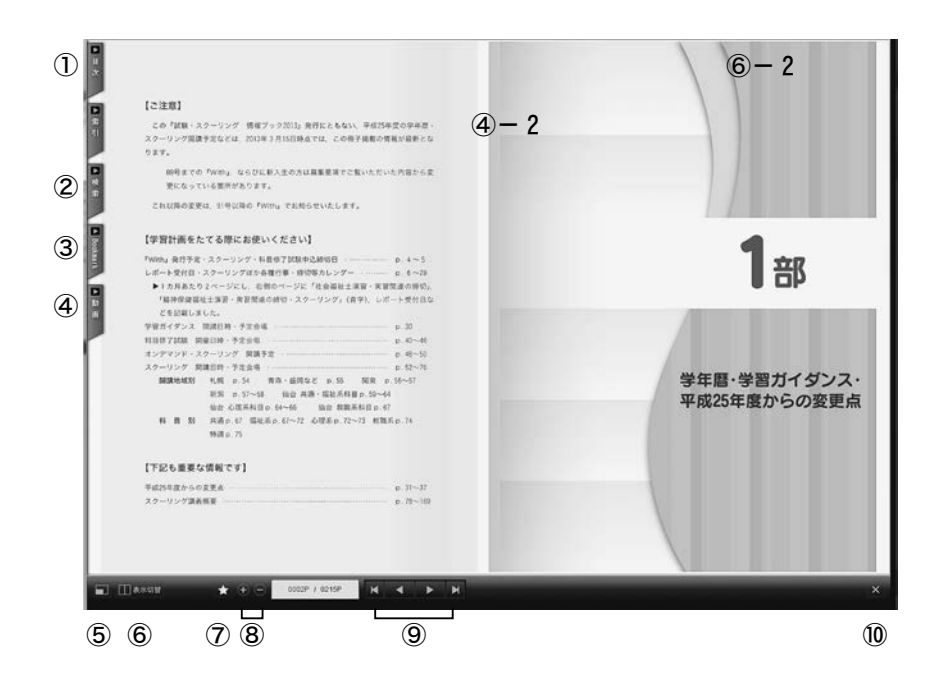

#### <基本操作>

①目次:目次が表示され、選択した項目へジャンプできます。

②検索:本文中の文字を含むページを検索し、ジャンプできます。

③ブックマーク:自分が登録したブックマークを選択できます。

④動画:開いているページに動画がない場合,動画が紐ついているページを表示します。動画があるページでは,紐ついている動画リストが表示されます。動画があるページでは,ページの上部に表示される動画マーク(④-2)をクリックすることでも動画リストを表示できます。
見たい動画をクリックすると別ウインドウで動画が再生します。一時停止・再生・音量調整・フルスクリーン表示が可能です。

⑤フルスクリーン表示に切り替えます。

⑥表示切替:1ページモードと2ページモードを切り替えます。2ページモードでは、左右の角にマウスを移動し、ページが折られたまま(⑥-2)隣のページまでドラッグすると本をめくるようにページがめくれます。

⑦ブックマークを登録します。

⑧ページを拡大・縮小します。

⑨左から、最初のページ・1つ前のページ・次のページ・最後のページにジャンプします。⑩閉じる:閲覧ウインドウを閉じます。